### When searching library applications, use

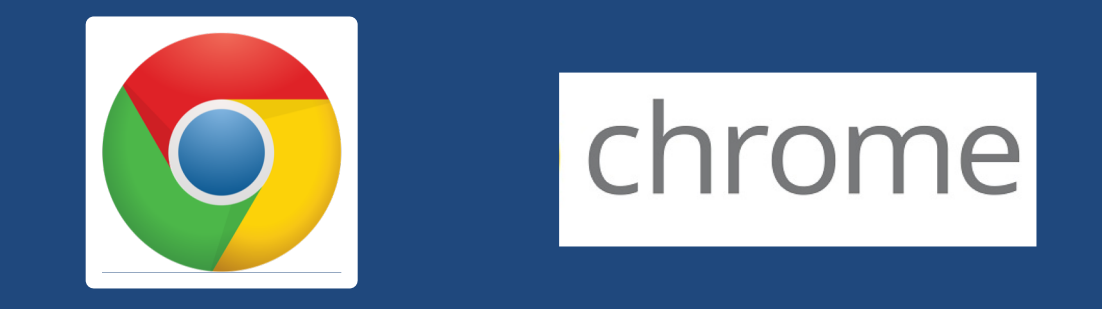

Mozilla Firefox, Safari, or Internet Explorer often do not work with library applications or <u>open journal articles</u>!

Plus, Chrome is TTUHSC IT's supported browser!

|                                                                                                    | TEXAS TECH UNIVER<br>HEALTH SCIENCES C                                                                                                    | RSITY https://                                                                                                    | /ttuhsc.libgเ | uides.com/homepaខ្ល | зe |
|----------------------------------------------------------------------------------------------------|----------------------------------------------------------------------------------------------------|----------------------------------------------------------------------------------------------------|---------------|---------------------|----|
| Texas Tech University Health Sciences Center / LibGuides /         TTUHSC Libraries: Home         Home       Ask A Librarian         All Guides       Reserve A R       | TTUHSC Libraries / Home                                                                                                    | Chat Now     Email Us     Top 10 FAQ       Search Guides and Tutorials     Search       s     Forms     Printing - Contact                                                                                                 |               |                     |    |
| Newsworthy<br>Alt<br>Databases A-Z                                                                                                    | ernate foot paths during the Lubbock con                                                                                                    | Istruction                                                                                                    |               | Click               |    |
| eJournals (GoldRush)<br>Books and eBooks<br>Document Delivery & ILL<br>Quick PMID Search                                                                                | Configuration Citation Tools Citation Tools Citation Tools Citation Addition Citation Tools Citation Addition Citation Cools Citation Cools | Systems surve                                                                                                    |               | Gold                |    |
| Popular Resources  Access Products Index CINAHL Complete ClinicalKey / FirstConsult Cochrane DynaMed Plus Embase                                                        | \$ Pay Online         Image: FAQs         Image: Mobile Resources         Image: Writing Center         Image: Lubbock Noise Reporting                                                                                                    | TeamViewer - Windows   Mac                                                                                                    |               | eJournals           |    |
| <ul> <li>Essential Evidence Plus</li> <li>Micromedex</li> <li>Nursing Reference Center</li> <li>Ovid</li> <li>SCOPUS</li> <li>PubMed</li> <li>Web of Science</li> </ul> | Legislations                                                                                                    | @TTUHSCLibraries         TWeets by @TTUHSClibraries         ItuthSC Libraries Retweeted         ✓         Fake Library Statistics         @FakeLibStats         Live shot of students in every academic library right now: |               |                     |    |

| TEXAS TECH UNIVERSITY<br>HEALTH SCIENCES CENTER.<br>Libraries of the Health Sciences                                                                                                    |                                                                                          |  |  |  |  |  |  |
|----------------------------------------------------------------------------------------------------|------------------------------------------------------------------------------------------|--|--|--|--|--|--|
| Browse Journals<br>by Title (A-Z)GoldRush<br>Tutorial (PDF)ExitChat NowEmail Us                                                                                                    |                                                                                          |  |  |  |  |  |  |
| Enter a Journal Title Search Options                                                                                                    |                                                                                          |  |  |  |  |  |  |
|                                                                                                    | Welcome to Gold Rush!                                                                    |  |  |  |  |  |  |
| New to GoldRush? Start with our GoldRush FAQ                                                                                                    |                                                                                          |  |  |  |  |  |  |
| HELPFUL HINT                                                                                                    | ${f T}$ - the most common mistake is searching Goldrush for anything other than just the |  |  |  |  |  |  |
| <b>Example citation:</b> Vincensi, B., Pearce, K., Redding, J., Brandonisio, S., Tzou, S., & Meiusi, E. (2016).<br>Sleep in the Hospitalized Patient: Nurse and Patient Perceptions. MEDSURG Nursing, 25(5), 351-356 |                                                                                          |  |  |  |  |  |  |
| • Incorrect search - Vincensi, B., Pearce, K., Redding, J., Brandonisio, S., Tzou, S., & Meiusi, E.                                                                                                    |                                                                                          |  |  |  |  |  |  |
| (2016). Sleep in the Hospitalized Patient: Nurse and Patient Perceptions. MEDSURG Nursing, 25(5),                                                                                                    |                                                                                          |  |  |  |  |  |  |
| <ul> <li>Incorrect search - Sleep in the Hospitalized Patient: Nurse and Patient Perceptions.</li> <li>Correct search - MEDSURG Nursing</li> </ul>                                                                   |                                                                                          |  |  |  |  |  |  |
|                                                                                                    |                                                                                          |  |  |  |  |  |  |
|                                                                                                    |                                                                                          |  |  |  |  |  |  |
|                                                                                                    |                                                                                          |  |  |  |  |  |  |

# **Search Hints**

Copyright © The Alliance 2001 - 2018

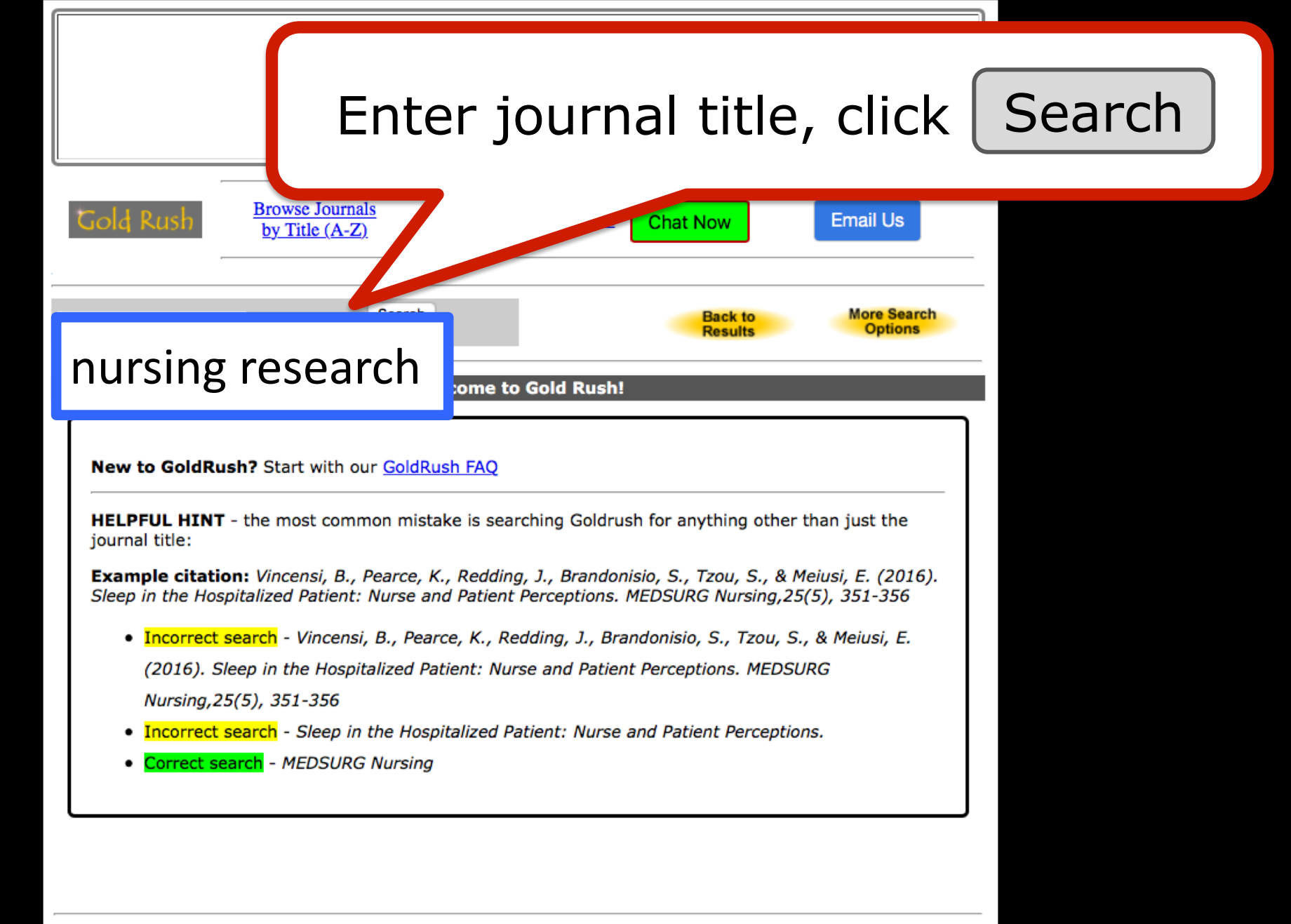

Copyright © The Alliance 2001 - 2018

|                                 |                                                                                                    | EXAS TECH U<br>EALTH SCIEN<br>raries <i>of the</i> Healt                                                          | NIVERSITY<br>CES CENTER.<br>h Sciences                   |                 |                        |  |    |    |    |    |    |    |    |
|---------------------------------|----------------------------------------------------------------------------------------------------|----------------------------------------------------------------------------------------------------|----------------------------------------------------------|-----------------|------------------------|--|----|----|----|----|----|----|----|
| Gold Rush                       | Browse Journals<br>by Title (A-Z)                                                                                                    | <u>GoldRush</u><br>Tutorial (PDF)                                                                                 | Exit Chat Now                                            |                 | Email Us               |  |    |    |    |    |    |    |    |
| nursing research                | Sear                                                                                                    | rch                                                                                                    | Back<br>Resu                                             | to<br>Its       | More Search<br>Options |  |    |    |    |    |    |    |    |
| Search<br>Type: Journ           | nal Title                                                                                                    | Search<br>Results:                                                                                                | 35                                                       | Sear<br>Limit   | ch<br>ts:              |  |    |    |    |    |    |    |    |
| Note: The numbers               | s on the tabs represent t                                                                                                    | the number of <b>Jour</b>                                                                                         | nals matching the se                                     | arch criteria   | a for each library.    |  |    |    |    |    |    |    |    |
|                                 |                                                                                                    | 1 2                                                                                                    | •                                                        |                 |                        |  |    |    |    |    |    |    |    |
| Texas Tech<br>University Health | pplied Nursing Rese                                                                                                    | arch (0897-1897)                                                                                                  |                                                          |                 |                        |  |    |    |    |    |    |    |    |
| Citences Center                 | sian Nursing Resear<br>hild Health Nursing I<br>hinese Nursing Rese<br>linical Nursing Rese<br>ilobal Qualitative Nu<br>'he international jou | ch (1976-1317)<br>Research (2287-<br>arch (2095-7718<br>arch (1054-7738)<br>rsing Research (<br>rnal of psychiatr | <u>9110)</u><br>)<br>2 <u>333-3936)</u><br>ic nursing re | C               | lick                   |  | to | go | to | ne | xt | pa | ge |
| Ir                              | ranian Journal of Nu                                                                                                    | rsing and Midwi                                                                                                   | fery Research (17.                                       | <u>13-3000)</u> |                        |  |    |    |    |    |    |    |    |
| Is                              | strazivanja (2309-296                                                                                                    | 63)<br>and Research in                                                                                            | Nursing (1205-020                                        | 7)              |                        |  |    |    |    |    |    |    |    |
| 30                              | ournal of Japan Soci                                                                                                    | etv of Nursing R                                                                                                  | esearch (2188-359                                        | 9)              |                        |  |    |    |    |    |    |    |    |
| 30                              | ournal of Nursing &                                                                                                    | Healthcare Rese                                                                                                   | arch (2072-9235)                                         |                 |                        |  |    |    |    |    |    |    |    |
| Jc                              | ournal of Nursing Pr                                                                                                    | actice Applicatio                                                                                                 | ns & Reviews of F                                        | esearch         | (2329-4760)            |  |    |    |    |    |    |    |    |
| 30                              | ournal of Nursing Re                                                                                                    | search (1682-31                                                                                                   | <u>41)</u>                                               |                 |                        |  |    |    |    |    |    |    |    |
| 30                              | ournal of Psychiatric                                                                                                    | Research (0022                                                                                                    | - <u>3956)</u>                                           |                 |                        |  |    |    |    |    |    |    |    |
| <u>Jc</u>                       | ournal of Research fe                                                                                                    | or Nursing Educa                                                                                                  | ation (0917-6314)                                        |                 |                        |  |    |    |    |    |    |    |    |
| Ka                              | ai Tiaki Nursing Res                                                                                                    | earch (1179-772)                                                                                                  | <u>()</u>                                                |                 |                        |  |    |    |    |    |    |    |    |
| N                               | lordic Journal of Nur<br>Jursing & Midwifery                                                                                                  | <u>sing kesearch; L</u><br>Research Journa                                                                        | .ondon (2057-1585                                        | 1               |                        |  |    |    |    |    |    |    |    |
|                                 | arang a mawnery i                                                                                                    | Research Sourna                                                                                                   | <u>10974-130A)</u>                                       |                 |                        |  |    |    |    |    |    |    |    |

| TEXAS TECH UNIVERSITY<br>HEALTH SCIENCES CENTER.<br>Libraries of the Health Sciences                |                                                                                                    |                                          |                        |                               |  |  |  |  |  |
|----------------------------------------------------------------------------------------------------|----------------------------------------------------------------------------------------------------|------------------------------------------|------------------------|-------------------------------|--|--|--|--|--|
| Gold Rush                                                                                           | Browse Journals<br>by Title (A-Z)                                                                                                    | <u>GoldRush</u><br><u>Tutorial (PDF)</u> | Exit Chat Now          | Email Us                      |  |  |  |  |  |
| nursing research                                                                                    | Search                                                                                                    | 1                                        | Back t<br>Result       | o More Search<br>s Options    |  |  |  |  |  |
| Search<br>Type:                                                                                     | rnal Title                                                                                                    | Search<br>Results:                       | 35                     | Search<br>Limits: None        |  |  |  |  |  |
| Note: The numbe                                                                                     | rs on the tabs represent the                                                                                                    | number of <b>Jour</b>                    | nals matching the sear | ch criteria for each library. |  |  |  |  |  |
| <u>Texas Tech</u><br>University Health<br>Sciences Cente<br>I                                       | Image: Texas Tech       Nursing : Research and Reviews (2230-522X)         University Health       Sciences Cente         Nursing Research (New York; American Journal of Nursing Co., 1952-) (0029-         65562) |                                          |                        |                               |  |  |  |  |  |
|                                                                                                    | ursing Research and I                                                                                                    | -Tacuce (2090-                           | <u>1429)</u>           |                               |  |  |  |  |  |
| 1                                                                                                   | Nursing Science Quarte                                                                                                    | erly: theory, re                         | search and practice    | <u>e (0894-3184)</u>          |  |  |  |  |  |
|                                                                                                    | Nursing: Theory, Resea                                                                                                    | rch, Education                           | / Osetrovatel'stvo     | <u>: Teória, Výskum,</u>      |  |  |  |  |  |
|                                                                                                    | <u>Vzdelávanie (1338-6263)</u>                                                                                                    |                                          |                        |                               |  |  |  |  |  |
|                                                                                                    | Pacific Rim International Journal of Nursing Research (1906-8107)                                                                                                    |                                          |                        |                               |  |  |  |  |  |
| Renabilitation Nursing Research (10/0-5/67)<br>Research and theory for pursing practice (1541-6577) |                                                                                                    |                                          |                        |                               |  |  |  |  |  |
| Research in Gerontological Nursing (1940-4921)                                                      |                                                                                                    |                                          |                        |                               |  |  |  |  |  |
|                                                                                                    | Research in Nursing & Health (0160-6891)                                                                                                    |                                          |                        |                               |  |  |  |  |  |
|                                                                                                    | Scholarly Inquiry for Nursing Practice (0889-7182)                                                                                                    |                                          |                        |                               |  |  |  |  |  |
|                                                                                                    | Southern online journal of nursing research (1538-0696)                                                                                                    |                                          |                        |                               |  |  |  |  |  |
|                                                                                                    | Vard i Norden. Nursing Science & Research in the Nordic Countries (0107-4083)                                                                                                    |                                          |                        |                               |  |  |  |  |  |
| Western Journal of Nursing Research (0193-9459)                                                     |                                                                                                    |                                          |                        |                               |  |  |  |  |  |
|                                                                                                    |                                                                                                    |                                          |                        |                               |  |  |  |  |  |

## Click Nursing Research

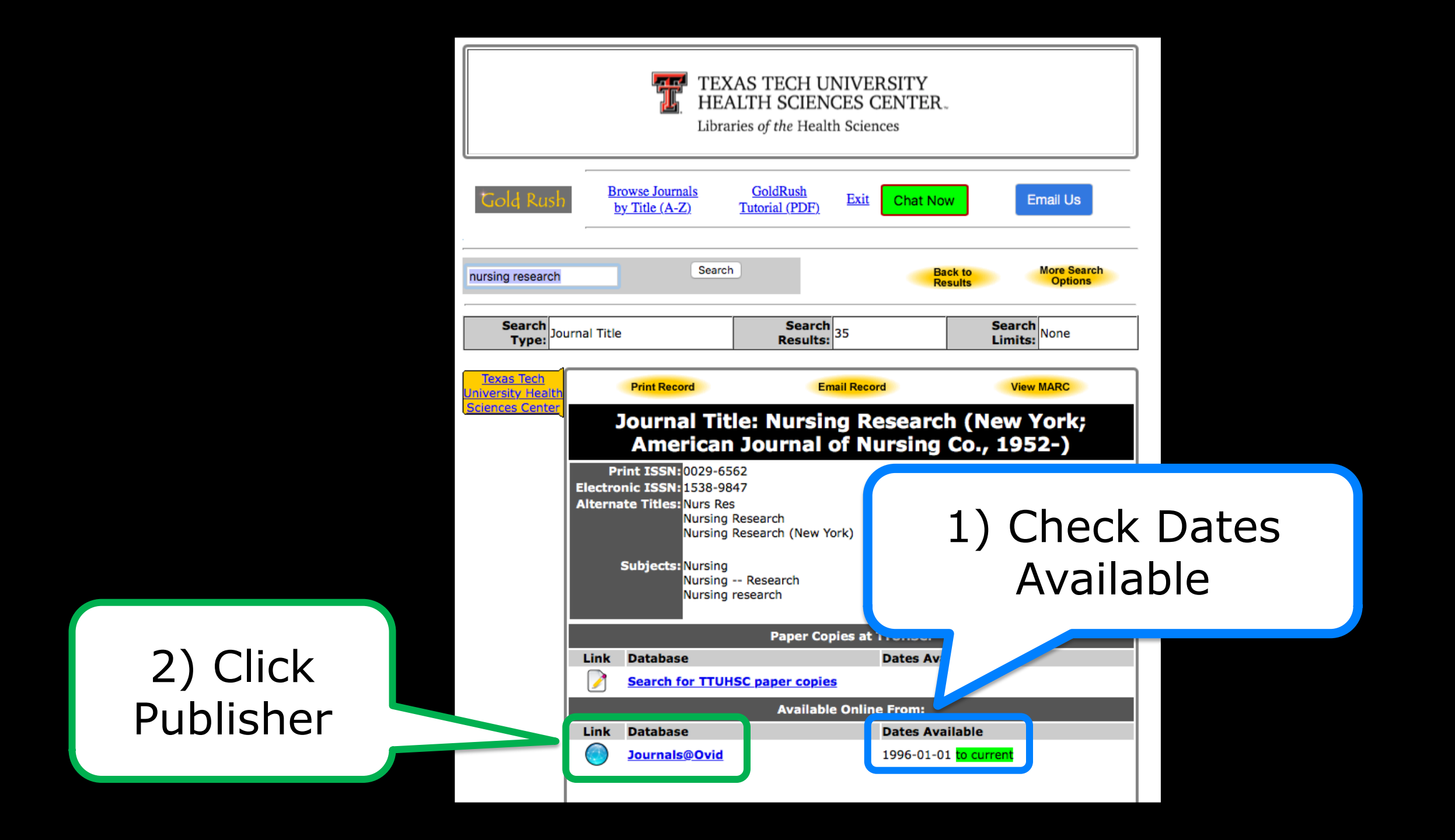

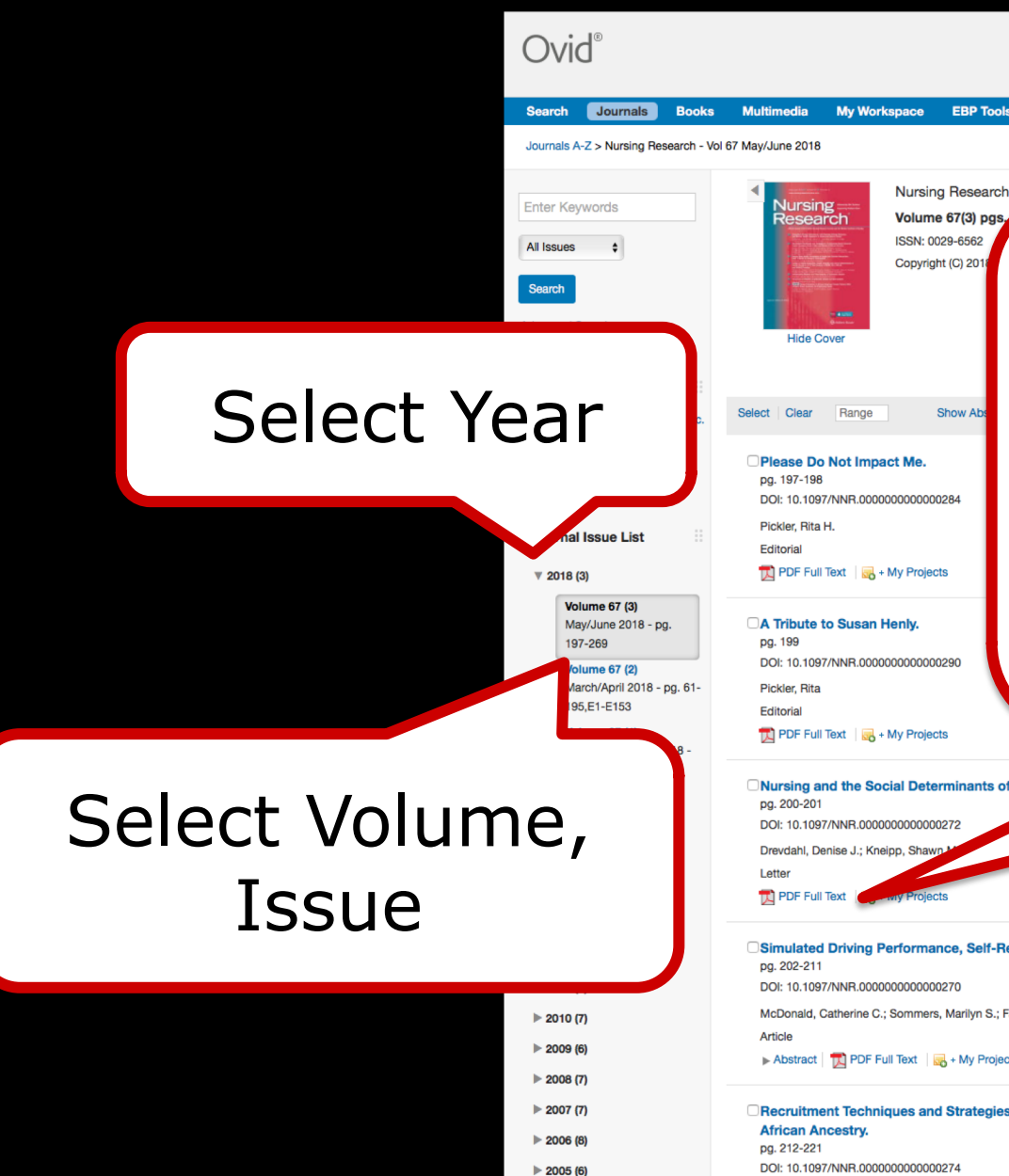

2004 (7)

#### Locate article. Show Ab DOI: 10.1097/NNR.00000000000284 Click PDF full text link 搅 PDF Full Text 🛛 🔜 + My Projects DOI: 10.1097/NNR.000000000000290 T PDF Full Text | 🛃 + My Projects Nursing and the Social Determinants of Health Ovid Full Text Complete Reference DOI: 10.1097/NNR.00000000000272 Request Permissions Check TTUHSC Simulated Driving Performance, Self-Reported Driving Behaviors, and Mental Health Symptoms in Adolescent Novice Drivers. Ovid Full Text Abstract Reference DOI: 10.1097/NNR.000000000000270 Complete Reference McDonald, Catherine C.; Sommers, Marilyn S.; Fargo, Jamison D.; Seacrist, Thomas; Power, Thomas Request Permissions Check TTUHSC ▶ Abstract | T PDF Full Text | 🛃 + My Projects Recruitment Techniques and Strategies in a Community-Based Colorectal Cancer Screening Study of Men and Women of Ovid Full Text Abstract Reference Complete Reference DOI: 10.1097/NNR.000000000000274 Request Permissions

Davis, Stacy N.; Govindaraju, Swapamthi; Jackson, Brittany; Williams, Kimberly R.; Christy, Shannon M.; Vadaparampil, Susan T.; Quinn, Gwendolyn P.

Wolters Kluwer

Feedback Logoff Ask A TTUHSC Librariar

Check TTUHSC

Previous Issue

My Account Support & Training Help

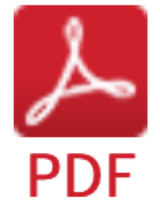

|    | Multimedia    | My Workspace | EBP Tools - | Mobile |
|----|---------------|--------------|-------------|--------|
| 67 | May/June 2018 |              |             |        |
|    |               |              |             |        |

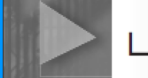

Letter to the Editor and Response

### Nursing and the Social Determinants of Health

Denise J. Drevdahl V Shawn M. Kneipp

s graduates of the University of Washington School of Nursing, we read with interest Young, Bakewell-Sachs, and Sarna's 2017 commentary "Nursing Practice, Research and Education in the West: The Best Is Yet to Come." Our time at the University of Washington instilled in us a passion for recognizing and addressing structural factors affecting health, particularly population health. Although Young et al. (2017) touched on many health challenges and the priorities that funding and professional organizations have established to meet these challenges, their emphasis on—and call for eliminating health disparities was clear. Consistent with the empirical evidence, they specifically identified social determinants of health (SDH) as important causative factors that generate and perpetuate health disparities.

From our perspective, however, the discussion of the SDH and the links to improving population health fell short-particularly in the recommendations made for advancing nursing practice, research, and education. Despite Young et al. (2017) identifying poverty and education as two of many SDH, their text primarily focused on efforts to modify the individual rather than the contextual and structural conditions that have been shown to drive select within-individual factors (including behavioral and biological processes). The authors referred to concepts at the individual level (i.e., "person," "self-management," "personalized;" p. 264) despite noting that the future is being shaped by the larger socioecological environment. The vision for nursing practice centered on advanced practice registered nurses providing primary care to patient populations and procuring full practice authority-practices occurring largely with individual patients. In the section on nursing research, Young et al. (2017) underscored symptom science, wellness, selfmanagement, and end-of-life and palliative care as priority funding areas, all of which again transpire at the individual level. Finally, in their vision of nursing education, the authors recommended that nurse educators prepare nurses who can tackle "population health priorities" (p. 267). We strongly agree with this statement but question how this recommendation can be met when nurse educators reinforce individualized, evidence-based practice while continuing to focus student learning at the individual level.

It is not "population *and* [emphasis added] health issues" (p. 266) that are confronting today's nurses, but rather *population bealtb* issues. The patterning of disparate health outcomes at the population level necessitates interventions at structural and systems levels. Much like Young et al. (2017), we too are eager to be part of solutions that will contribute to eliminating health disparities. Bassett (2015, p. 1087)—in calling for critical research, institutional reformation, and public advocacy—exhorts health professionals not to "sit on the sidelines" with respect to differences in health outcomes. We echo this counsel and encourage our colleagues to be active participants in achieving health equity through crafting solutions that tackle structural determinants of health.

Denise J. Drevdahl, RN, PhD

University of Washington Tacoma Shawn M. Kneipp, PhD, RN, ANP-BC, APHN-BC, FAANP

University of North Carolina at Chapel Hill

#### RESPONSE FROM THE AUTHORS

When asked to write this paper (Young, Bakewell-Sachs, & Sama, 2017) marking a major milestone for the Western Institute of Nursing (WIN), the opportunity sparked rich conversation among us as authors, and we hoped that our paper would spark further conversation among readers. Thank you to the respondents for adding their thoughts and perspective to the dialogue. The readers are referred to the more comprehensive papers on the topics of practice, research, and education that formed the backdrop for this article, available on the WIN website (see https://www.winursing.org/ 2017-state-of-the-science-presentations/).

Our paper provided a regional perspective for approaching the past, present, and future of the WIN region (Western United States). We believe that a focus on both populations and health issues in the West is appropriate as population health occurs at many levels, from the local to global communities. Although there are some commonalities, there are also important differences across the 13 states due to differences in demographics, economics, history, community resources, and predominant health issues. Providing a regional perspective is rare in discussions of nursing scholarship. An awareness of regional health issues and healthcare challenges is important for scholars as they address the structural barriers requiring policy change.

We appreciate the respondents' emphasis on the importance of SDH and population health in addressing health and healthcare in the United States. We agree that the paper could have gone further in emphasizing larger societal issues that would mitigate SDH and potentially support and help to

### Full-text

200 www.nursingresearchonline.com

Nursing Research • May/June 2018 • Volume 67 • No. 3

Copyright © 2018 Wolters Kluwer Health, Inc. All rights reserved.